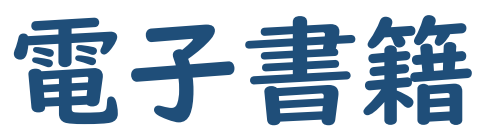

## (Maruzen eBook Library)

事前登録方法

本学学生及び教職員は、事前に登録を行うと

電子書籍(Maruzen eBook Library)を<mark>学外</mark>からでも

利用できるようになりました!

学外からの利用を希望される方は下記手順に従って、学内のデスクトップPCもしくは
 学内Wi-Fi(GAKKAN-NET)接続端末から事前登録を行ってください。
 ※学内デスクトップPC及び学内Wi-Fi(GAKKAN-NET)接続端末からは事前登録なしに電子書籍を
 利用することができます。

1. 至学館大学附属図書館のHPから「電子書籍」をクリックします。

| 至学館大<br>SHIGAKKAN UNIVER                          | 学附属図書館                                                | 学内専用 > 電                                                      | は子ジャーナル・DB )電子書籍    |                                                                |
|---------------------------------------------------|-------------------------------------------------------|---------------------------------------------------------------|---------------------|----------------------------------------------------------------|
| 利用案内                                              | レファレンスサービスに                                           | こついて 受入中の雑誌-                                                  | -覧 MyCARI           | IN(学内専用) 🛛 Q 蔵書検索利用時間 7:00~25:00 🗗                             |
| <b>学びに必要</b><br><sup> 至学館大学附属図<br/>多くの資料や図書</sup> | <b>な知識を</b><br><sup>彗館では利用者の求める∯<br/>を取り扱っています。</sup> | 至学館大学 附属図書                                                    | 〈スマー<br>館<br>())    | - トフォン〉<br>メニュー<br>利用案内<br>レファレンスサービスについて                      |
|                                                   | 2024.05.02                                            | <b>学びに必要な知識を</b><br>至学館大学附属図書館では利用者の<br>に<br>多くの資料や図書を取り扱っている | の求める情報が得られる様<br>ます。 | 受入中の雑誌一覧           MyCARIN(学内専用)           減書検索利用時間 7:00~25:00 |
| お知らせ                                              | 2024.04.01                                            | <b>お知らせ</b><br>2024.05.02<br>新着図書のお知らせ★                       |                     | >E-journal + DB<br>× CLOSE                                     |
|                                                   |                                                       | 2024.04.01<br>新藩図書のお知らせ★<br>                                  | 現始                  |                                                                |

2. リンク先URL: Maruzen eBook Libraryをクリックします。

| 至学<br>SHIGAKKAI                                           | 至学館大学 附属 図書館                                                                                    |                |          | 〉 電子ジャーナル・DB     | > 電子書籍                  |  |  |
|-----------------------------------------------------------|-------------------------------------------------------------------------------------------------|----------------|----------|------------------|-------------------------|--|--|
| 利用案内                                                      | レファレンスサービスについて                                                                                  | 受入中の雑誌一覧       |          | MyCARIN(学内専用) 🗗  | Q 蔵書検索利用時間 7:00~25:00 🗗 |  |  |
| <u>ホーム</u> > 電子書籍(                                        | eBook)                                                                                          |                |          |                  |                         |  |  |
|                                                           | 電子書籍(eBook)                                                                                     |                |          |                  |                         |  |  |
|                                                           | 電子書籍プラットフォーム                                                                                    |                |          |                  |                         |  |  |
| リンク先URL:                                                  | リンク先UFL: <u>Maruzen eBook Library</u> 🖳                                                         |                |          |                  |                         |  |  |
| ※【学内のデスク<br>【それ以外から                                       | トッノPCからの利用) 豆球不要。<br>の利用] 木学教職員、学生は学内のデスクトッ                                                     | ップPC(桔報処理演習室など | *) から登録: | をすることで、学外などどこから、 | でも利用することが可              |  |  |
| 能となります。                                                   | いてれなオルシログロルは1 <u>卒士祝風は、十十</u> はチャョロアスションアレ、(前初20年度首至など)から豆球をすることで、チ外などとこからでも利用することが可<br>能となります。 |                |          |                  |                         |  |  |
| 設定方法は「重                                                   | 設定方法は「 <u>電子書籍(eBook)の学外からの利用方法について</u> 」」をご覧ください。                                              |                |          |                  |                         |  |  |
|                                                           |                                                                                                 |                |          |                  |                         |  |  |
| ※Maruzen eBook Library上の電子ブックは、同一タイトルを同時に利用できる人数に制限があります。 |                                                                                                 |                |          |                  |                         |  |  |
| 利用が終わった                                                   | :ら、必ず画面右上の「閲覧終了」 ボタンをク!                                                                         | リックしてください。     |          |                  |                         |  |  |
|                                                           |                                                                                                 |                |          |                  |                         |  |  |
|                                                           |                                                                                                 |                |          |                  |                         |  |  |

3. ページ上部の「アカウント」をクリックします。

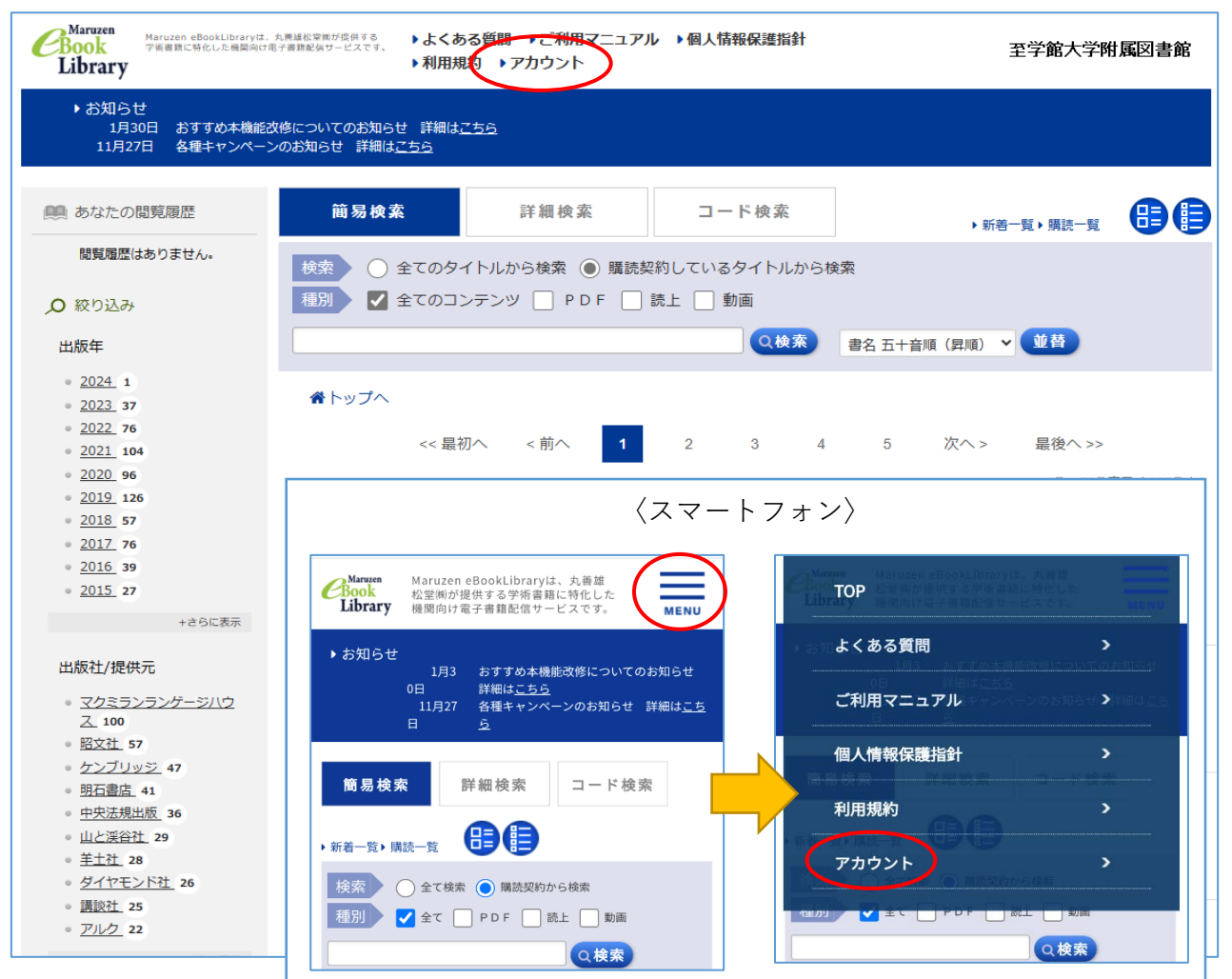

4. メールアドレスと名前を入力後、「利用規約に同意して次へ」をクリックします。

※メールアドレスは大学のものを使用してください

学生:[学籍番号]@stu.sgk.ac.jp 教職員:△△△@sgk.ac.jp

| ユーザ認証アカウントの登録       | /更新                                                                                                    |   |
|---------------------|----------------------------------------------------------------------------------------------------|---|
| > ユーザ認証アカウントの登      | 绿                                                                                                    |   |
| 認証ID(メールアドレス):      |                                                                                                    |   |
| 認証ID (メールアドレス) 確認 : |                                                                                                    |   |
| お名前:                |                                                                                                    |   |
|                     | アカウント登録前に、下記の利用規約をお読みください。                                                                                                    |   |
|                     | 「Maruzen eBook Library」(以下、「本サービス」)を運営する丸善雄松堂株式会社(以下、「当<br>社」)は、お客様が安心して「Maruzen eBook Library」をご利用頂けるよう、プライバシーボリシー<br>(個人情報保護に関する基本方針)を定め個人情報保護に取り組んでいます。 | Î |
|                     | 1.個人情報の利用目的について<br>当社は、以下の目的で利用するために、お客様の同意のもと、個人情報を収集させていただきます。<br>・お客様のユーザー認証アカウント登録により、本サービスの利用機能を提供するため<br>・お客様からのお問い合わせ及び相談に対応し、お客様の利便性を向上させるため       |   |
|                     | 2.収集する個人情報について                                                                                                    | • |
| $\langle$           | 利用規約に同意して次へ、キャンセル                                                                                                    |   |

5. 登録内容を確認して「登録」をクリックします。

| ユーザ認証アカウントの登録/更新                          |      |  |  |  |
|-------------------------------------------|------|--|--|--|
| > 登録内容の確認                                 |      |  |  |  |
| <b>認証D(メールアドレス)</b> :999999@stu.sgk.ac.jp |      |  |  |  |
| お名前:至学館 太郎                                |      |  |  |  |
| · · · · · · · · · · · · · · · · · · ·     | ャンセル |  |  |  |

6. 登録したメールアドレスに確認メールが届きます。メール内のURLをクリックして パスワードを設定します。

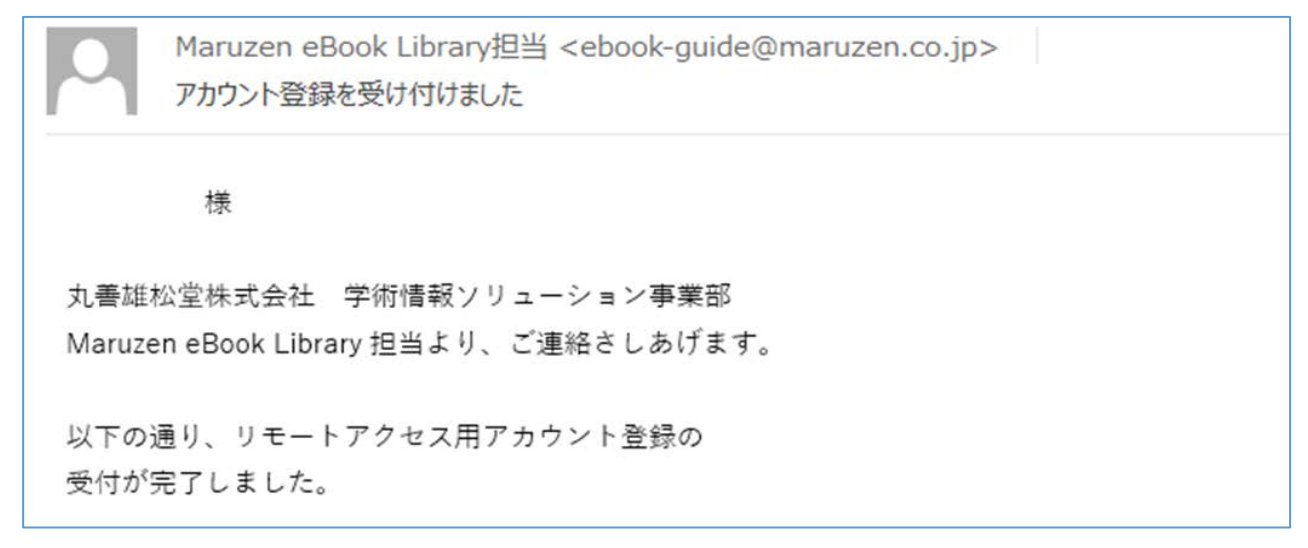

以上で事前登録手続きは完了です。

【学外からの利用】

上記3まで進むとログイン画面が表示されます。

登録した認証ID(メールアドレス)とパスワードを入力し「認証する」をクリックします。

| Q                                                                                                 |  |  |  |  |
|---------------------------------------------------------------------------------------------------|--|--|--|--|
| Maruzen<br>Book<br>LibraryMaruzen eBookLibraryは、丸<br>善雄松堂㈱が提供する学術書籍に<br>特化した機関向け電子書籍配信サ<br>ービスです。 |  |  |  |  |
| ▶機関認証                                                                                             |  |  |  |  |
| <b>認証ID</b> : 大学のメールアドレス                                                                          |  |  |  |  |
| 認証パスワード: 登録したPW                                                                                   |  |  |  |  |
| 認証する                                                                                              |  |  |  |  |
| 学認アカウントをお持ちの方はこちら                                                                                 |  |  |  |  |

## ● 注意 ●

アカウントの有効期限は登録日を含む90日間です。 有効期限が切れてしまった場合は学内デスクトップPCもしくは学内Wi-Fi接続端末で

延長手続きをしてください。

〈延長方法〉

①上記の手順4でまで進み、登録したメールアドレスとお名前を入力し「利用規約に
 同意して次へ」をクリックします。

②延長のみの場合は「いいえ」を選択します。

延長した上で名前や認証パスワードを変更したい場合は「はい」を選択します。

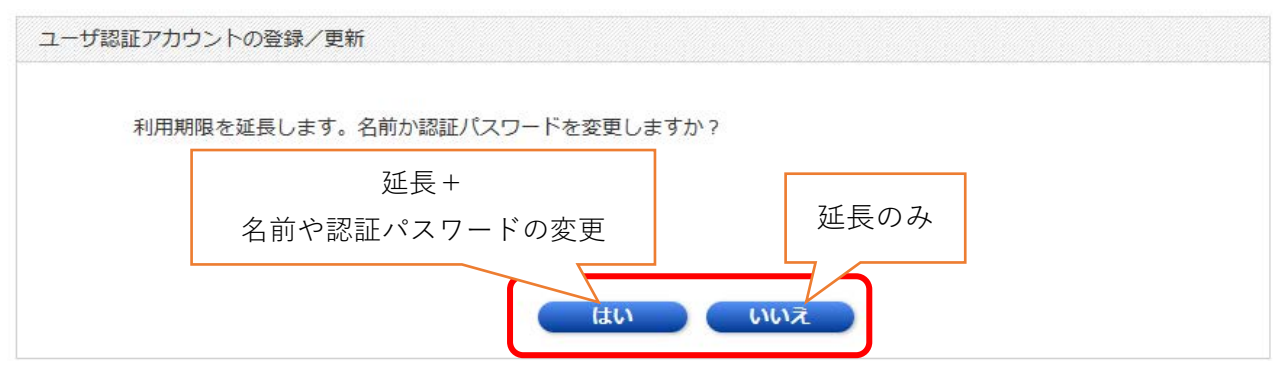

③変更希望の場合は変更画面に従って登録を行ってください。

※実際は認証ID(メールアドレス)とお名前欄に登録済みのものが表示されます。

| ユーザ認証アカウントの登録/更新 | f        |  |
|------------------|----------|--|
| > 登録内容の変更        |          |  |
| 認証ID(メールアドレス):   |          |  |
| お名前:             |          |  |
| 現在の認証パスワード:      |          |  |
| 新しい認証パスワード:      |          |  |
| 新しい認証パスワード(確認):  |          |  |
|                  | 登録 キャンセル |  |
|                  |          |  |

〈パスワードを忘れてしまった場合〉

- 1上記の手順4でまで進み、登録したメールアドレスとお名前を入力し「利用規約に 同意して次へ」をクリックします。
- ②「いいえ」をクリックします。

| ユーザ認証アカウントの登録                             | 禄/更新                                 |                                                       |
|-------------------------------------------|--------------------------------------|-------------------------------------------------------|
| 認証ID(<br>アカウントの利用<br>「はい」を押すと<br>ントの利用を停止 | )は<br>存継続しますか?<br>お名前や認証パス5<br>こします。 | 様の名前で既にアカウント登録されています。この<br>フードの変更ができます。「いいえ」を押すとこのアカウ |
|                                           |                                      | はいいえ                                                  |

③アカウントが停止されますので、再度利用登録を行ってください。

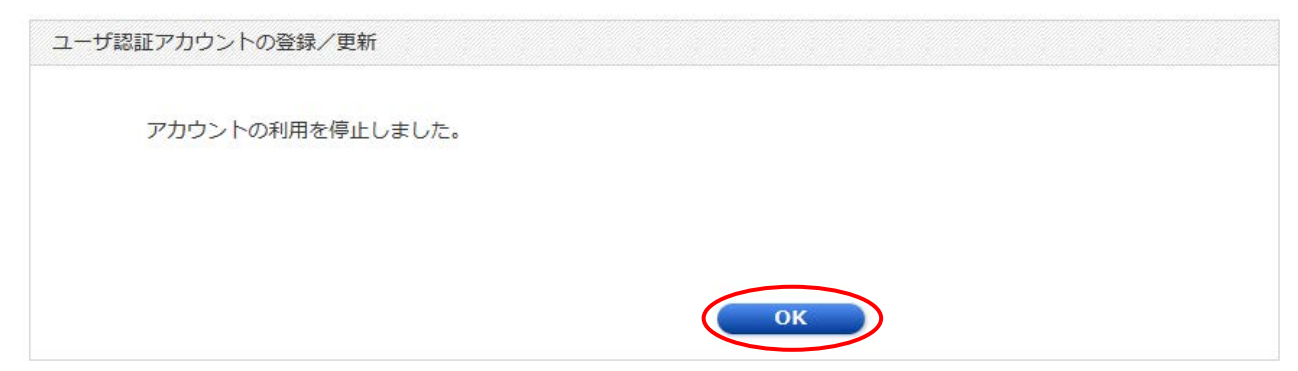